# Kurzinput zu

Google Scholar

# Vera Neaud

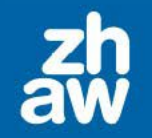

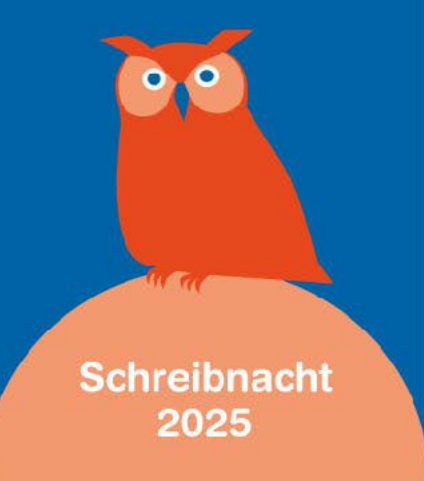

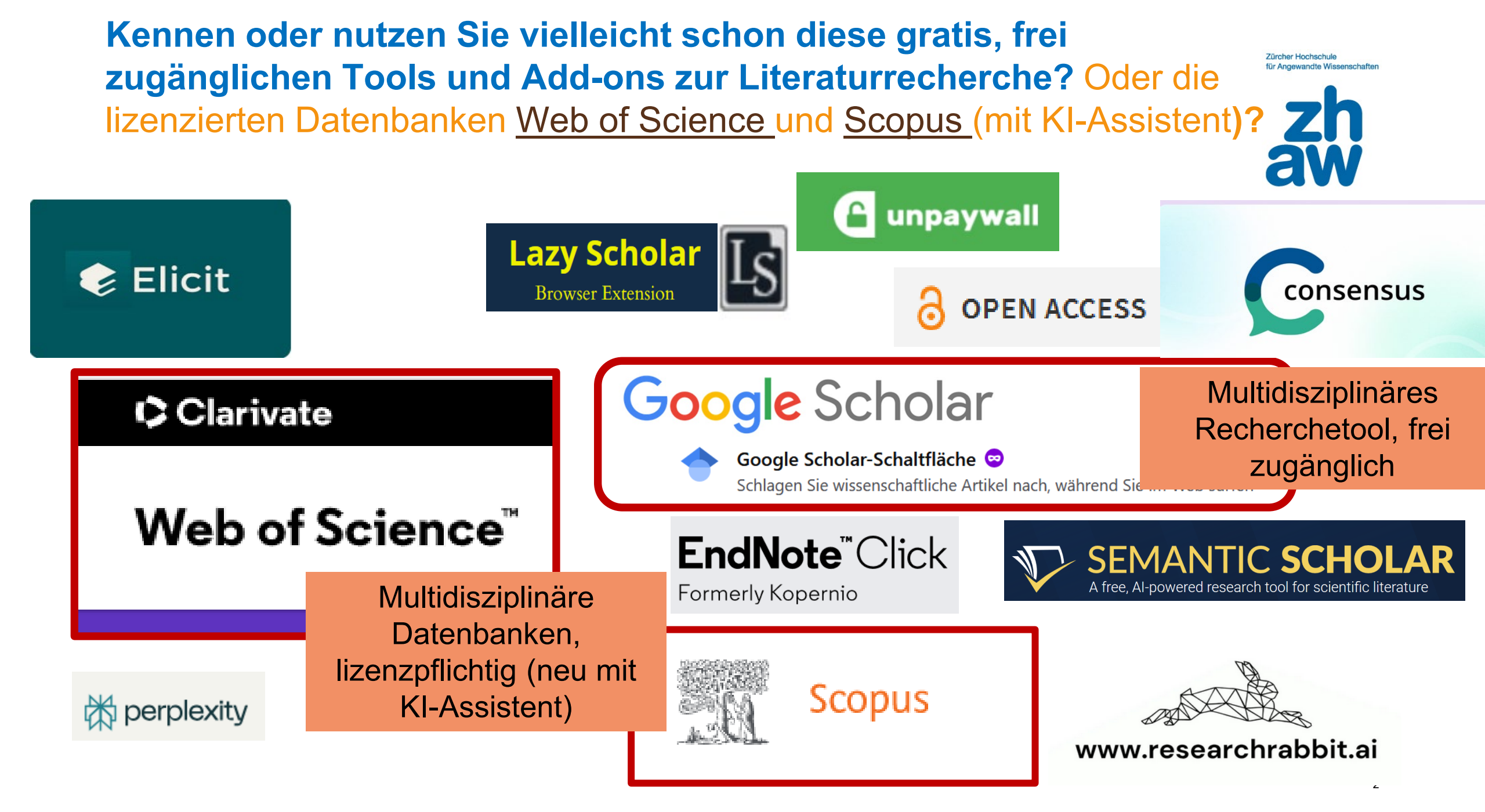

# Zugriff auf fachübergreifende Datenbanken

### Fachinformationen

Nutzen Sie die fachspezifische Auswahl an Datenbanken, Zeitschriften, Nachschlagewerken und weiterer Literatur für eine effiziente Recherche.

- → <u>Angewandte Gerontologie</u>
- → Angewandte Linguistik
- → Architektur, Gestaltung und Bauingenieurwesen
- → Chemie und Life Sciences
- → Facility Management
- → Gesundheit
- → Ingenieurwesen
- → Presse, Unternehmen, Märkte
- → <u>Psychologie</u>
- → <u>Recht</u>
- → Soziale Arbeit, Sozialwissenschaft, Pädagogik
- → Wirtschaft

Fachübergreifende Informationsquellen

### www.zhaw.ch/hsb / Recherchehilfe/Kurse / Fachinformationen

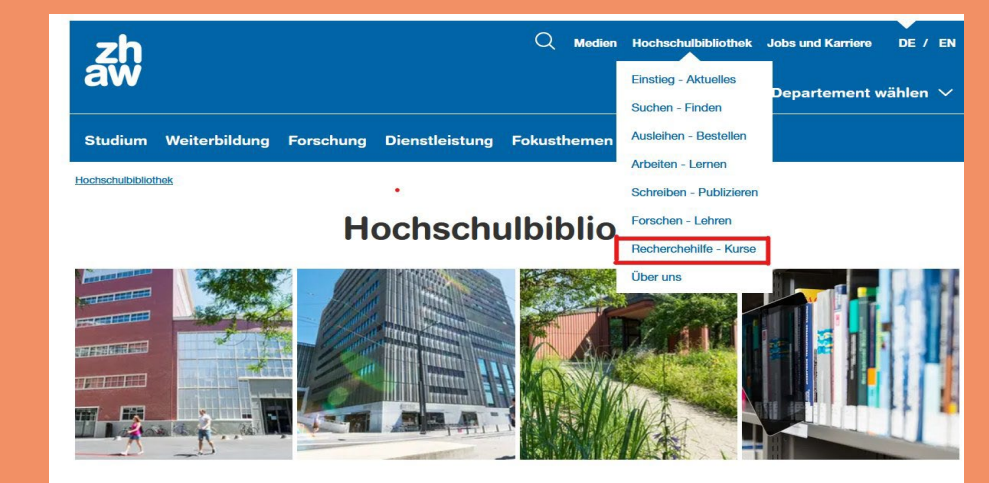

Die ZHAW Hochschulbibliothek bietet ein grosses Medien- und Lernangebot. Wir unterstützen und beraten Sie bei allen Fragen rund um die Recherche und die Beschaffung von Medien. Besuchen Sie uns an unseren Standorten in

oder direkt https://scholar.google.ch/

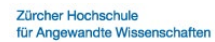

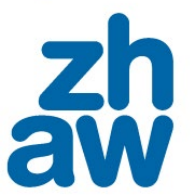

### Was ist bzw. kann Google Scholar (GS)?

Frei zugängliches multidisziplinäres Discovery-Tool von Google → auch ohne Hochschulangehörigkeit nutzbar (keine Lizenzierung) → Volltext-Nutzung jedoch teilweise an Lizenzen gebunden  gezielte Suche nach Einzelpublikationen, die in Bibliothekskatalogen und akademischen Datenbanken nicht verzeichnet sind, inklusive Open Access (OA)

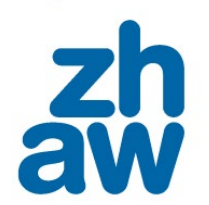

Zürcher Hochschule

für Angewandte Wissens

Bietet eine einfache, intuitive Suchoberfläche

- Geeignet zur Volltextsuche, wenn kein lizenzierter Zugang vorhanden ist → beispielsweise via Hochschulrepositorien
- Ermöglicht Explorative Suche → Durchklicken zu weiteren Publikationen zum Thema (Zitationen -> aktuellere Literatur zum Thema)

Ein möglicher Startpunkt für eine orientierende Einstiegsrecherche oder ergänzende Recherche → Überblick über ein Thema

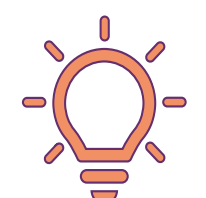

### Wonach kann ich suchen?

### Worin kann ich suchen?

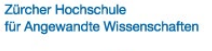

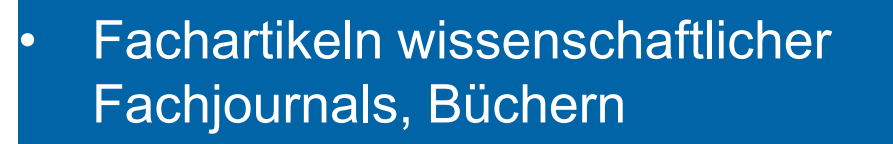

### Zitationen

\* Abschlussarbeiten, Dissertationen

### • Vorabrucken (Preprints)

• Konferenz- und Tagungsberichten

 in ausgewählten akademischen Verlagen

- in Preprint-Archiven
- in Publikationen von Verbänden
- in institutionellen Repositorien

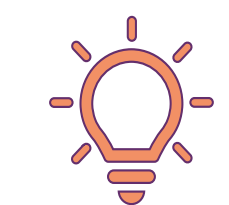

Neueste Artikel aus Fachzeitschriften werden oft erst Wochen nach deren Publikation durch GS gefunden.

Neueste Publikationen auf Hochschulrepositorien werden sofort nach dem Hochladen gefunden.

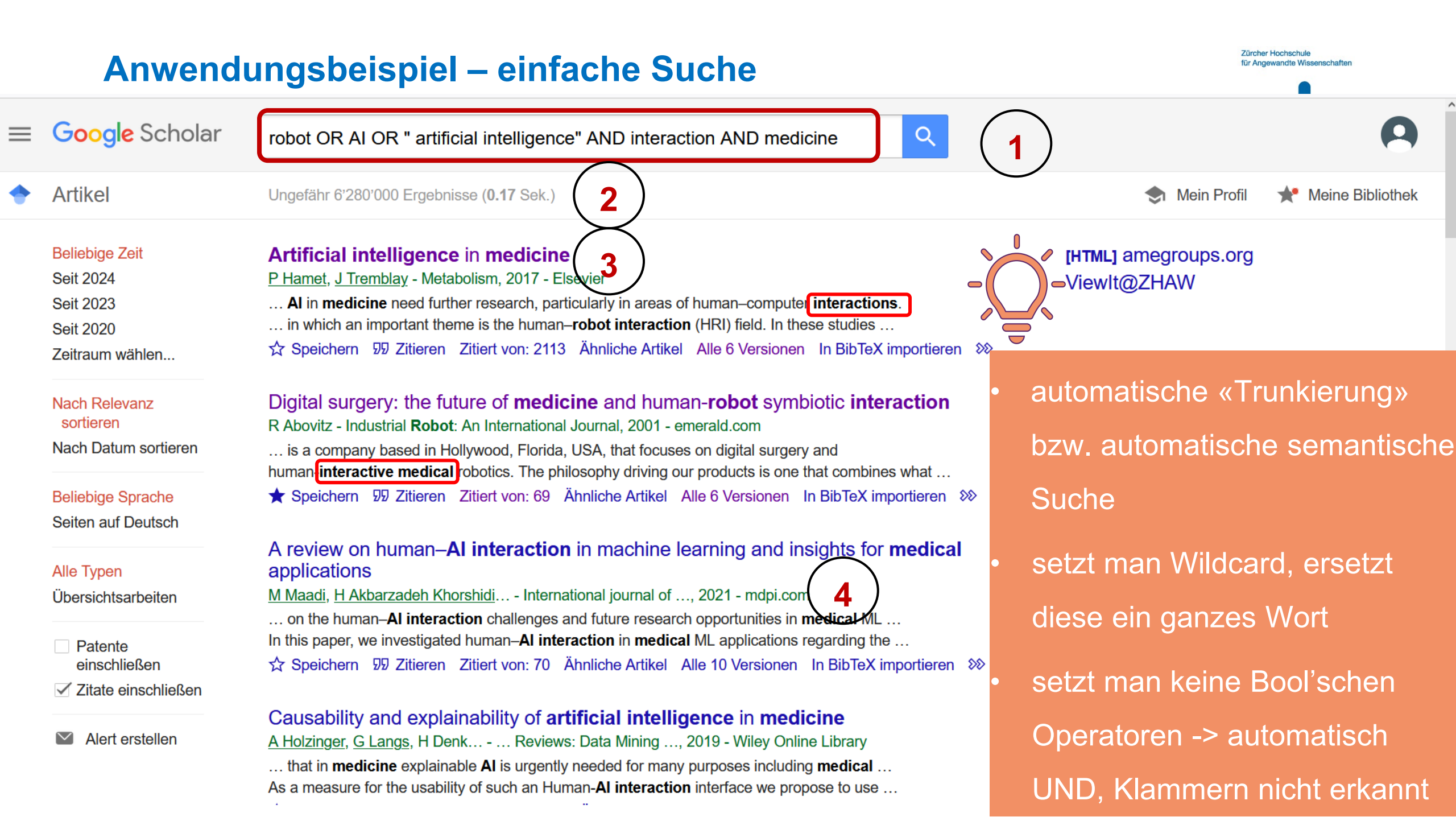

### **Anwendungsbeispiel – einfache Suche**

### Suche nach Roboterinteraktion in der Medizin

Suchanfrage: robot OR AI OR «artificial intelligence» AND interaction AND medicine

3

- Anzahl Treffer: (
- Keine Verlinkung auf Webseiten wie in der Google-Suche.
- Auflistung der Titel der Dokumente.
- Darunter folgen Angaben zu Autoren, Titel der Zeitschrift/des Buches,
   Erscheinungsdatum und Verlag/Repositorium.
- Suchbegriffe sind fett markiert, es wird automatisch trunkiert (aber: keine trunkierte Eingabe möglich).

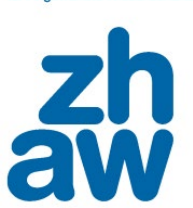

Zürcher Hochschule

ür Angewandte Wisse

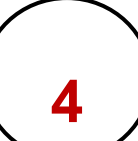

# **Anwendungsbeispiel – erweiterte Suche (1)**

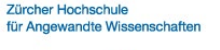

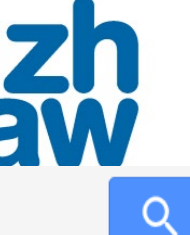

≡ Google Scholar

Artikel

Profile

- Mein Profil
- Meine Bibliothek
- Benachrichtigungen
- Kennzahlen

Erweiterte Suche

Einstellungen

Bei vielen oder ungenauen Treffern: «Erweiterte Suche». Beispiel: die Begriffe interaction und medicine sollen in der Publikation vorkommen (irgendwo im Artikel) sowie robot OR AI OR «artificial intelligence», Publikationen zwischen 2020 und 2024 erschienen sein

 $\times$ 

### **Erweiterte Suche** Artikel finden interaction medicine mit allen Wörtern mit der genauen Wortgruppe robot AI "artificial intelligence" mit irgendeinem der Wörter ohne die Wörter die meine Wörter enthalten irgendwo im Artikel im Titel des Artikels Artikel zurückgeben, die von folgendem Autor verfasst z. B. "Stephen Hawking" oder Hawking wurden: Artikel zurückgeben, die hier veröffentlicht wurden: z. B. NJW oder Nature Artikel zurückgeben, die in 2020 — 2024 folgendem Zeitraum z.B. 1996 geschrieben wurden:

### **Anwendungsbeispiel – erweiterte Suche (1)**

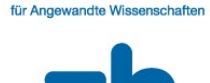

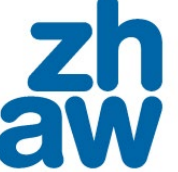

| _          | Coordo Sobolor     |                                                                                |                                                                                                    |                                           |
|------------|--------------------|--------------------------------------------------------------------------------|----------------------------------------------------------------------------------------------------|-------------------------------------------|
| =          | Google Scholar     | ≡ Google Scholar                                                               | interaction medicine robot OR AI OR "artificial intelligence"                                                                                                    | 9                                         |
|            | Artikel            | Artikel                                                                        | Ungefähr 18'600 Ergebnisse ( <b>0.04</b> Sek.)                                                                                                    | I Mein Profil 🛛 📌 Meine Bibliothek        |
|            | Profile            | Beliebige Zeit<br>Seit 2024<br>Seit 2023                                       | [нтмь] Multi-sensor fusion for body sensor network in medical human–robot<br>interaction scenario<br>K Lin, Y Li, J Sun, <u>D Zhou, Q Zhang</u> - Information Fusion, 2020 - Elsevier                                                                                                    | [HTML] sciencedirect.com<br>ViewIt@ZHAW   |
| ۲          | Mein Profil        | Seit 2020<br>Zeitraum wählen<br>2020 – 2024                                    | various sensor, communication, <b>robot</b> , and data processing MFIN) for BSNs in <b>medical</b> human– <b>robot interaction</b> scenario is the service in the <b>medical</b> human– <b>robot interaction</b> scenario ★ Speichern 57 Zitieren Zitiert von: 90 Ähnliche Artikel Alle 2 Versionen Web of Science: 49 In EndNote importieren ≫                                                      |                                           |
| *          | Meine Bibliothek   | Suche                                                                          | [нтмL] Information fusion as an integrative cross-cutting enabler to achieve robust,                                                                                                    | [HTML] sciencedirect.com                  |
| $\sim$     | Benachrichtigungen | Nach Relevanz<br>sortieren                                                     | <u>A Holzinger, M Dehmer, F Emmert-Streib, R Cucchiara</u> Information, 2022 - Elsevier<br>As in other fields with strong human <b>interaction</b> , in designing a <b>medical AI</b> system it is critical                                                                                                    | Viewit@ZHAW                               |
|            | Kennzahlen         | Nach Datum sortieren<br>Beliebige Sprache                                      | to consider who will use it. Furthermore, when the system is used for diagnostics, it is also …<br>☆ Speichern ワワ Zitieren Zitiert von: 135 Ähnliche Artikel Alle 13 Versionen Web of Science: 71<br>In EndNote importieren ≫                                                                                                    |                                           |
| Q <b>*</b> | Erweiterte Suche   | Alle Typen<br>Übersichtsarbeiten                                               | [PDF] Primer on an ethics of AI-based decision support systems in the clinic<br><u>M Braun, P Hummel</u> , S Beck, P Dabrock - Journal of <b>medical</b> ethics, 2020 - jme.bmj.com<br><b>artificial intelligence</b> - driven decision support systems (AI- DSS). In a first step, this article<br>analyses how the rise of AIDSS will affect and transform the modes of interaction of interaction | [PDF] bmj.com                             |
| \$         | Einstellungen      | <ul> <li>Patente</li> <li>einschließen</li> <li>Zitate einschließen</li> </ul> | ☆ Speichern 50 Zitieren Zitiert von: 125 Ähnliche Artikel Alle 13 Versionen Web of Science: 47<br>In EndNote importieren ≫                                                                                                    |                                           |
|            |                    | Alert erstellen                                                                | [нтмь] Precision <b>medicine</b> in the era of <b>artificial intelligence</b> : implications in chronic disease management<br><u>M Subramanian, A Wojtusciszyn</u> medicine, 2020 - translational-medicine                                                                                                    | [HTML] biomedcentral.com<br>ViewIt@ZHAW 9 |

### Anwendungsbeispiel – erweiterte Suche (2)

 $\times$ 

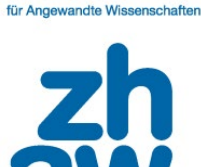

Zürcher Hochschule

Trefferzahl sehr hoch. Suche mit Suchwörtern im **Titel des Artikels** (sonst werden alle Felder durchsucht).

In der **erweiterten Suche müssen** alle relevant erscheinenden **Begriffe**, **in allen Varianten**, eingegeben werden.

Durch Platzhalter (Wildcards, Trunkierungen) werden ganze Wörter ersetzt. Trunkierung für einzelne Buchstaben automatisch. Bei Ändern der Reihenfolge bei der Eingabe der Suchwörter, anderes Ergebnis.

### Erweiterte Suche Q Artikel finden interaction medicine mit allen Wörtern mit der genauen Wortgruppe robot AI "artificial intelligence" mit irgendeinem der Wörter ohne die Wörter die meine Wörter enthalten irgendwo im Artikel im Titel des Artikels Artikel zurückgeben, die von folgendem Autor verfasst z. B. "Stephen Hawking" oder Hawking wurden: Artikel zurückgeben, die hier veröffentlicht wurden: z. B. NJW oder Nature 2020 — 2024 Artikel zurückgeben, die in folgendem Zeitraum z.B. 1996 geschrieben wurden:

# **Anwendungsbeispiel – erweiterte Suche (2)**

|   |                                   |                                                                                                    | aw                                 |
|---|-----------------------------------|----------------------------------------------------------------------------------------------------|------------------------------------|
| = | Google Scholar                    | allintitle: interaction medicine robot OR AI OR "artificial intelligence"                                                                                                    |                                    |
| • | Artikel                           | 5 Ergebnisse ( <b>0.16</b> Sek.)                                                                                                    | I Mein Profil 🔶 Meine Bibliot      |
|   | Beliebige Zeit<br>Seit 2024       | A study on the tele- <b>medicine robot</b> system with face to face <b>interaction</b><br>DS Shin - 전기전자학회논문지, 2020 - dbpia.co.kr                                                                                                    | [PDF] koreascience.kr              |
|   | Seit 2023<br>Seit 2020            | In order to solve this problem, it is necessary to develop an interactive mobile <b>robot</b> capable<br>In this paper, we developed a <b>robot</b> that can remotely control a medical counseling <b>robot</b> to                                                                                       |                                    |
|   | Zeitraum wählen                   | ☆ Speichern ⑰ Zitieren Zitiert von: 6 Ähnliche Artikel Alle 2 Versionen In EndNote importieren                                                                                                    |                                    |
|   | 2020 — 2024<br>Suche              | [PDF] Artificial intelligence in drug-target interaction prediction for its potential applications in personalized medicine                                                                                                    | [PDF] multidisciplinaryarticle.com |
|   | Nach Relevanz                     | M Goswami, <u>P Patel</u> , S Sahoo - multidisciplinaryarticle.com<br>… techniques of <b>Artificial Intelligence</b> ( <b>AI</b> ) for the prediction of drug target <b>interaction</b> (DTI)<br>which is utmost essentiality for drug discovery aiming personalized <b>medicine</b> or individualized … |                                    |
|   | sortieren<br>Nach Datum sortieren | ☆ Speichern ⑰ Zitieren Ähnliche Artikel In EndNote importieren ≫                                                                                                    |                                    |
|   | Beliebige Sprache                 | [בוזאדוסא] Correction: Human- <b>Robot Interaction</b> : Networked, Adaptive Machines in                                                                                                    |                                    |
|   | Seiten auf Deutsch                | <u>H Sadeghian, A Naceri, S Haddadin</u> - Laryngo-Rhino-Otologie, 2022 - europepmc.org                                                                                                    |                                    |
|   | Alle Typen                        | [Correction: Human- <b>Robot Interaction</b> : Networked, Adaptive Machines in <b>Medicine</b> ]<br>Abstract - Europe PMC …                                                                                                    |                                    |
|   | Übersichtsarbeiten                | ☆ Speichern 奶 Zitieren Ähnliche Artikel Alle 3 Versionen In EndNote importieren ≫                                                                                                    | 11                                 |
|   | Patente                           | Manach Dabater Interektion, vernetzte, Jernfähige Maachinen in der                                                                                                    |                                    |

Zürcher Hochschule

für Angewandte Wissenschaften

### **Anwendungsbeispiel – erweiterte Suche (2)**

Durch zusätzliche Begriffe, Suche im Titel und Angabe von Autor:innen, Eingrenzung Jahr reduziert sich die Treffermenge (sonst werden alle Felder durchsucht)

Automatische semantische Suche

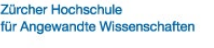

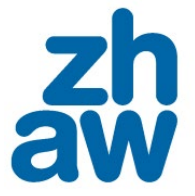

Volltextanzeige, wenn vorhanden

Findet zum Teil Einzelpublikationen, die in Bibliothekskatalogen und akademischen Datenbanken nicht verzeichnet sind, inklusive Open Access (OA)

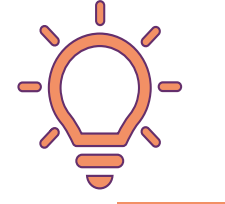

Alle X Versionen (Versionen verschiedener Datenquellen, auch Pre- und Postprint-Versionen -> kein Peer-Review!)

Explorative Suche Durchklicken zu weiteren Publikationen zum Thema (zitiert von, ähnliche Artikel) Jedoch:

- keine systematische Suche und Vorgehensweise
- keine Schlagwort- oder Thesaurus Anwendungen

### **Weitere Funktionen**

Zürcher Hochschule für Angewandte Wissenschafte Ähnliche Artikel • Autor:inneninformationen (wenn • Murphy, Robin Google-Konto gepflegt wird), Artikel Jngefähr 355'000 Ergebnisse (0.10 Sek. Autor:innen folgen Beliebige Zeit Nutzerprofile für Murphy. Robin Seit 2023 Robin Murph (Benachrichtigung bei neuen Computer Science and Engineering Texas A&M Seit 2022 Bestätigte E-Mail-Adresse bei cse.tamu.edu Seit 2019 Zitiert von: 19982 Publikationen), i10-index, h-index Zeitraum wählen In BibTeX importieren >>> Export einzelner Treffer in • Literaturverwaltungsprogramme. Export aller Treffer möglich mit • Programm «Publish or Perish» (frei verfügbar, herunterladen und installieren) Google Scholar Add-on Alert erstellen (Benachrichtigungen • Alert erstellen  $\sim$ an beliebige Mailadresse) Durch die Browsererweiterung (über Browsererweiterungen installierbar, z. Bsp. **★** Speichern Relevante Titel in eigene Bibliothek <u>Firefox)</u> kann von jeder beliebigen Webseite, speichern Literaturverzeichnis usw, auch aus ZHAW swisscovery, auf Google Scholar zugegriffen Sortieren nach Relevanz Nach Relevanz • werden bzw. schnell nach (Open-Access-) sortieren (Algorithmus unbekannt), Sortieren Artikeln gesucht werden Nach Datum sortieren nach Datum funktioniert nicht

### Suche in zitierender Literatur – «in Artikeln mit Zitaten suchen»

Innerhalb der Resultatliste kann weitergesucht werden:

«Zitiert von» anklicken  $\geq$ 

Bspw. Artikel finden innerhalb dieser 843 Zitationen, in denen auch das Thema medecine oder medical vorkommt.

- Häkchen setzen bei  $\geq$ «in Artikeln mit Zitaten suchen»
- medicine OR medical eingeben  $\succ$
- reduzierte Liste sind reine Zitationsangaben aus den Volltexten

### Human-robot interaction in rescue robotics

☆ Speichern 卵 Zitieren Zitiert von: 3 Ähnliche Artikel Alle 2 Versionen ≫

RR Murphy - IEEE Transactions on Systems, Man, and ..., 2004 - ieeexplore.ieee.org Rescue robotics has been suggested by a recent DARPA/NSF study as an application domain for the research in human-robot integration (HRI). This paper provides a short tutorial on ... ☆ Speichern 奶 Zitieren Zitiert von: 843 Ähnliche Artikel Alle 13 Versionen Web of Science: 299 ≫ medicine OR medical

| Ungefähr 268 Ergebnisse (0.04 Sek.)                                                                                                    | I Mein Pro          |
|----------------------------------------------------------------------------------------------------|---------------------|
| Human-robot interaction in rescue robotics                                                                                                    |                     |
| <b>Medical</b> field exercise with a social telepresence robot<br><u>Z Henkel</u> , J Suarez, <u>V Srinivasan</u> Paladyn, Journal of, 2016 - degruyter.com<br>This article reports observations from a field study in which <b>medical</b> responders used a social<br>telepresence robot to communicate with participants playing the role of a trapped victim in | [PDF] degruyter.com |

Zürcher Hochschule

für Angewandte Wissenschaft

rofil

### «In Artikeln mit Zitaten suchen» - Alerts erstellen

Artikel

Beliebige Zeit Seit 2023

Seit 2022

Seit 2019

Zeitraum wählen...

Nach Relevanz sortieren Nach Datum sortieren

Beliebige Sprache Seiten auf Englisch

Alert erstellen

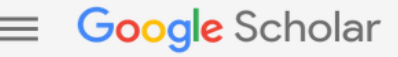

### Benachrichtigungen

E-Mail-Adresse für Benachrichtigungen: vera\_neuland@hotmail.com E-Mail-Adresse ändern

"Human-robot interaction in rescue robotics" - neue Zitationen

#### medicine OR medical

Weniger relevante Ergebnisse berücksichtigen

#### ALERT ERSTELLEN

Relevanteste Ergebnisse 2 Ergebnisse im letzten Jahr.

### A Comprehensive Study of Mobile Robot: History, Developments, Application: and Future Research Perspectives

R Raj, A Kos - Applied Sciences, 2022

... In recent decades, pharmaceutical companies have adopted an autonomous production system to produce a huge amount of **medical** equipment, **medicine**, vaccines, and other **medical** items because **medical**-related items are very sensitive ...

### Semiparallel Service Systems in CPSS: Theory and Application

R Wang, Y Zhang, L Li - IEEE Transactions on Computational Social Systems, 2022 ... First, as shown on the left-hand side of the N model, we show that the government's mission to create a healthy city requires Internet hospitals to improve **medical** services through the mission analysis. Our **medical** system mainly focuses on ...

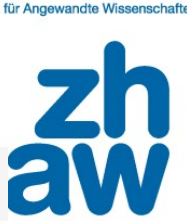

# Schneeballprinzip – ausgehend von einem bekannten Artikel «rückwärts»-Suche via Literaturverzeichnisse

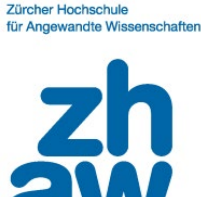

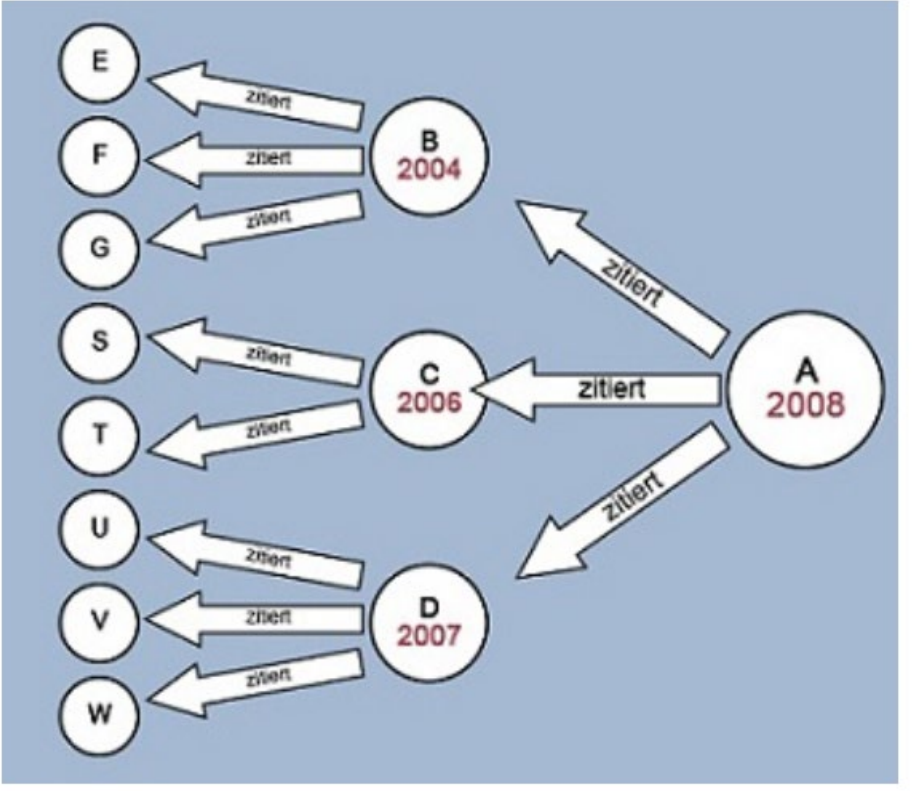

Abbildung: LOTSE – Wegweiser zur Literatursuche und zum wissenschaftlichen Arbeiten <u>https://www.ulb.uni-muenster.de/lotse/</u> Lizenziert unter <u>CC BY-SA 4.0</u>

Ist eine passende Veröffentlichung zum Thema bekannt?

Um weitere Literatur zu finden, ist es hilfreich, das Literaturverzeichnis dieser Publikation auszuwerten und sich von diesem zu demjenigen der nächsten passenden Veröffentlichung zu hangeln.

Via diese «**rückwärts**»-Suche kann ein **Überblick über die gängige Literatur** in diesem Themengebiet gewonnen werden.

Sehr aktuelle Literatur bzw. nicht so häufig zitierte Literatur könnte dann allerdings entgehen.

# Schneeballprinzip – Suche nach Zitationen «vorwärts»-Suche via «zitiert von»

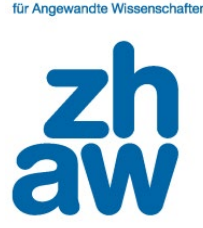

Zürcher Hochschule

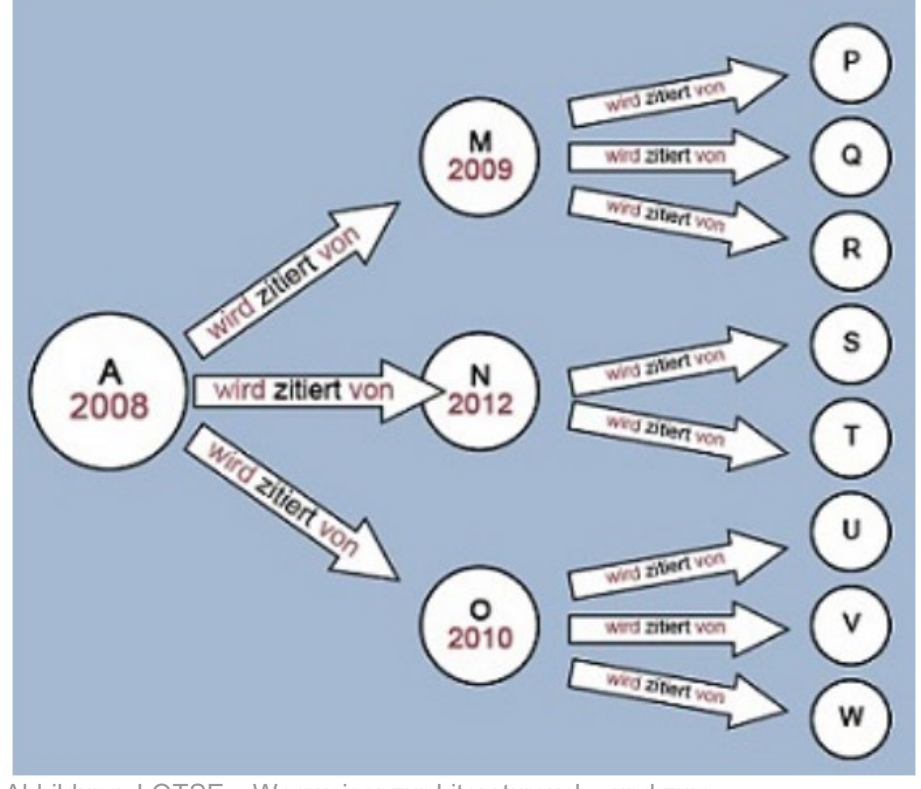

Abbildung: LOTSE – Wegweiser zur Literatursuche und zum wissenschaftlichen Arbeiten <u>https://www.ulb.uni-muenster.de/lotse/</u> Lizenziert unter <u>CC BY-SA 4.0</u> In Google Scholar aber auch in Datenbanken, insbesondere den interdisziplinären «<u>Web of Science (WoS)</u>» und <u>Scopus</u> (nur über ZHAW-Netzwerk verfügbar) ist die «**Vorwärtssuche**» via «**zitiert von**» möglich.

Die so gefundenen Publikationen sind aktueller als die Ausgangspublikation.

| Google Scholar – Autor:innen-Informationen |                                                                          |                                                                                                    |                                    |  |  |  |  |  |  |  |  |
|--------------------------------------------|--------------------------------------------------------------------------|----------------------------------------------------------------------------------------------------|------------------------------------|--|--|--|--|--|--|--|--|
| =                                          | Google Scholar                                                           | Murphy, Robin                                                                                                    | Â                                  |  |  |  |  |  |  |  |  |
| •                                          | Artikel                                                                  | Ungefähr 355'000 Ergebnisse ( <b>0.10</b> Sek.)                                                                                                    | I Mein Profil 🛛 🖈 Meine Bibliothek |  |  |  |  |  |  |  |  |
|                                            | Beliebige Zeit<br>Seit 2023<br>Seit 2022<br>Seit 2019<br>Zeitraum wählen | Nutzerprofile für Murphy, Robin         Robin Murphy         Computer Science and Engineering Texas A&M         Bestätigte E-Mail-Adresse bei cse.tamu.edu         Zitiert von: 19982                                                                                                    |                                    |  |  |  |  |  |  |  |  |
|                                            | Nach Relevanz<br>sortieren<br>Nach Datum sortieren                       | Hand gesture recognition with depth images: A review<br>J Suarez, <u>RR Murphy</u> - 2012 IEEE RO-MAN: the 21st IEEE, 2012 - ieeexplore.ieee.org<br>This paper presents a literature review on the use of depth for hand tracking and gesture<br>recognition. The survey examines 37 papers describing depth-based gesture recognition | [PDF] ieee.org                     |  |  |  |  |  |  |  |  |
|                                            | Beliebige Sprache<br>Seiten auf Englisch                                 | ☆ Speichern 奶 Zitieren Zitiert von: 450 Ähnliche Artikel Alle 3 Versionen ≫                                                                                                    | [PDF] usp.br                       |  |  |  |  |  |  |  |  |
|                                            | Alle Typen<br>Übersichtsarbeiten                                         | <u>RR <b>Murphy</b></u> - 2019 - books.google.com<br>A comprehensive survey of artificial intelligence algorithms and programming organization<br>for robot systems, combining theoretical rigor and practical applications. This textbook offers …                                                                                    | •                                  |  |  |  |  |  |  |  |  |
|                                            | Patente<br>einschließen                                                  | ☆ Speichern 奶 Zitieren Zitiert von: 1919 Ähnliche Artikel Alle 8 Versionen ≫                                                                                                    |                                    |  |  |  |  |  |  |  |  |
|                                            | Zitate einschließen                                                      | Human-robot interactions during the robot-assisted urban search and rescue response at the world trade center                                                                                                    | [PDF] ieee.org<br>ViewIt@ZHAW      |  |  |  |  |  |  |  |  |
|                                            | Mert erstellen                                                           | J Casper, <u>RR Murphy</u> Systems, Man, and Cybernetics, Part B, 2003 - ieeexplore.ieee.org                                                                                                    |                                    |  |  |  |  |  |  |  |  |

Zürcher Hochschule für Angewandte Wissenschaften

#### Zürcher Hochschule für Angewandte Wissenschaften

### **Google Scholar – Autor: innen-Informationen**

FOLGEN

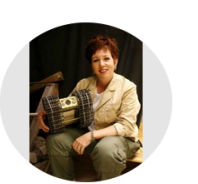

≡ Google Scholar

#### Robin Murphy

Computer Science and Engineering <u>Texas A&M</u> Bestätigte E-Mail-Adresse bei cse.tamu.edu - <u>Startseite</u> robotics human-robot interaction artificial intelligence disaster robotics search and rescue

| TITEL                                                                                                    | ZITIERT VON | JAHR |
|----------------------------------------------------------------------------------------------------|-------------|------|
| Introduction to AI robotics<br>RR Murphy<br>MIT press                                                                                                    | 1919        | 2019 |
| Human-robot interactions during the robot-assisted urban search and rescue response at the world trade center<br>J Casper, RR Murphy<br>IEEE Transactions on Systems, Man, and Cybernetics, Part B (Cybernetics) 33 | 9 1275      | 2003 |
| On three-layer architectures<br>E Gat, RP Bonnasso, R Murphy<br>Artificial intelligence and mobile robots 195, 210                                                                                                  | 1171        | 1998 |
| Human-robot interaction in rescue robotics<br>RR Murphy<br>IEEE Transactions on Systems, Man, and Cybernetics, Part C (Applications and                                                                             | 843         | 2004 |
| Artificial intelligence and mobile robots: case studies of successful robot systems<br>D Kortenkamp, RP Bonasso, R Murphy<br>MIT Press                                                                              | 535         | 1998 |

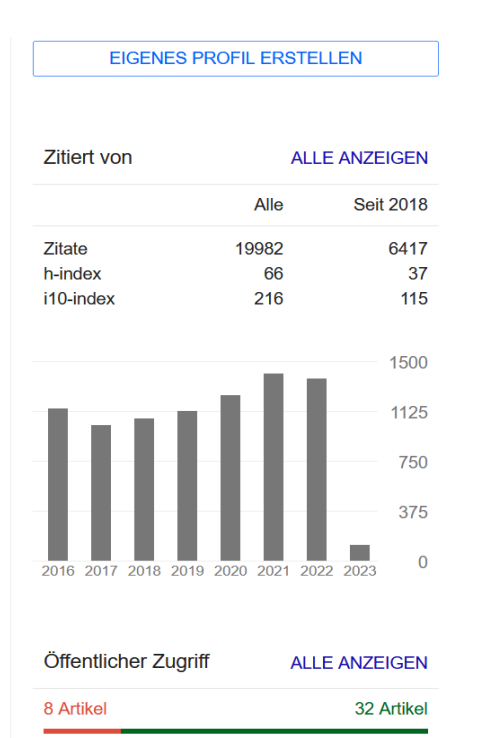

and a second second second second second second second second second second second second second second second

Q

nur, wenn Google-Konto gepflegt wird

h-index h Publikationen mindestens h-mal zitiert

i10-index Anzahl Publikationen mindestens zehnmal zitiert

Autor folgen, automatische Benachrichtigung bei neuen Publikationen

Abbildung: Autorenprofil Robin Murphy

https://scholar.google.com/citations?hl=de&user=SIcRijoAAAAJ

| «Google Scholar»-Add-on                                                                                                    |                                                                                                    |                                                                                                    |                                                                                                    |                                                                                                    |                                                                                                    |              | Zürcher Hochst<br>für Angewandte | chule<br>e Wissenschaften |
|----------------------------------------------------------------------------------------------------|----------------------------------------------------------------------------------------------------|----------------------------------------------------------------------------------------------------|----------------------------------------------------------------------------------------------------|----------------------------------------------------------------------------------------------------|----------------------------------------------------------------------------------------------------|--------------|----------------------------------|---------------------------|
| (←) → C' (a) () ▲ https://link.springer.com/article/10.1007/s12011-020-0223                                                                                                    | 32-6                                                                                                    | <b></b>                                                                                                    | · 🖂 🕁                                                                                                    |                                                                                                    |                                                                                                    | • <b>•</b> • | <b>∂</b> ■                       | ≡                         |
| C Alma C ZHAW swisscovery C swisscovery Strain Solution State State Stat |                                                                                                    |                                                                                                    |                                                                                                    |                                                                                                    |                                                                                                    | J -          |                                  |                           |
| V Searched ▼     Cite     V Full Text ▼     Citation       Fluoride Exposure and Blood Pr [2020]     -     -     -                                                                                                    | ( Q                                                                                                    |                                                                                                    |                                                                                                    |                                                                                                    |                                                                                                    | ▼ Share ▼    | Notes                            | × ^                       |
| Communications<br>Chemistry                                                                                                    | Fluoride Ei<br>and Meta-,<br>M Li, Y Zhao,<br>Element, 2<br>Fluoride expo<br>controversial.<br>relationship b<br>PubMed, Wel<br>WANFANG M<br>(VIP) were se<br>total, 7 obser | Xposure and<br>Analysis<br>X Tian, P Liu, J<br>2020<br>Soure may cause<br>Therefore, this<br>etween fluoride<br>of Science, Ch<br>IED ONLINE, ar<br>parched; in addit<br>vational studies | d Blood Pres<br>Xie, N Dong, J<br>e changes in blo<br>meta-analysis a<br>exposure and b<br>nina National Kr<br>nd Chinese Scie<br>ton, two related<br>were identified, | Feng Biologic<br>bod pressure, but t<br>aims to investigate<br>blood pressure or<br>bowledge Infrastru<br>entific Journals Fu<br>studies were add<br>the pooled odds | matic Review<br>al Trace<br>his conclusion is<br>the potential<br>hypertension.<br>cture (CNKI),<br>I-Text Databases<br>en manually. In | earch (      | 2 Log                            | 6                         |
| > ublished: 30 June 2020                                                                                                    | 99 Zitierer                                                                                                    | Zitiert von: 1                                                                                                    | Ähnliche Artike                                                                                                    | Alle 3 Versione                                                                                                    | n                                                                                                    |              |                                  |                           |
| Fluoride Exposure and Blood Pressure: a Sys                                                                                                    | <                                                                                                    | >                                                                                                    | 0                                                                                                    | *                                                                                                    | \$                                                                                                    |              | *                                |                           |
| Review and Meta-Analysis                                                                                                    |                                                                                                    |                                                                                                    |                                                                                                    | Sections                                                                                                    | Figures                                                                                                    | Refere       | nces                             |                           |
| <u>Meng Li, Yannan Zhao, Xiaolin Tian, Penghui Liu, Jiaxin Xie, Nisha Dong, Jing Feng, Yi</u><br>Qiu, <u>Fengjie Tian</u> & <u>Xiaoyan Yan</u> ⊠                                                                                                    | <u>i Gao, Ye Fan</u> ,                                                                                                    | <u>Yulan</u>                                                                                                    |                                                                                                    | Abstract<br>Introduction                                                                                                    |                                                                                                    |              | Â                                | ~                         |
| Biological Trace Element Research <b>199</b> , 925–934(2021) Cite this article                                                                                                    |                                                                                                    |                                                                                                    |                                                                                                    |                                                                                                    |                                                                                                    |              |                                  |                           |

### **Export einzelner Treffer**

- Einstellungen Suchergebnisse
- Bibliografie-Manager
- Links zum Importieren von Literaturhinweisen anzeigen
- Programm auswählen (BibTex, EndNote, RevMan, RefWorks), speichern
- Anschliessend Anzeige und Exportiermöglichkeit unter jedem Treffer angezeigt

# A review on human-ai interaction in machine learning and insights for medical applications

Maadi, H Akbarzadeh Khorshidi... - International journal of ..., 2021 - mdpi.com

... on the human-AI interaction challenges and future research opportunities in medical ML ...

In this paper, we investigated human-Al interaction in medical ML applications regarding the ...

☆ Speichern 57 Zitieren Zitiert von: 60 Ähnliche Artikel Alle 10 Versionen Web of Science: 26

In EndNote importieren 🔊

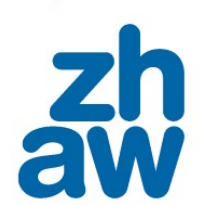

für Angewandte Wissenschaft

### **Export aller Treffer**

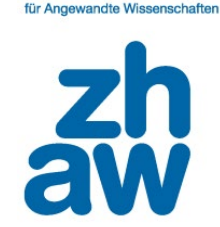

Zürcher Hochschule

- 🗆 🗙

möglich mit Programm «<u>Publish or Perish</u>» (frei verfügbar, herunterladen und installieren)

Harzing's Publish or Perish (Windows GUI Edition) 8.9.4554.8721

• Schaltfläche Google Scholar wählen, Suche ausführen, bis 1000 Treffern anzeigbar

| My searches               | Search terms            |          |      | Source  |             | Papers          | Cites       | Cites/y         | h            | g     | hl,no      | hl,ann        | hA                            | acc     | Search date | Cache date | Las |      | Citation metrics                                                        |
|---------------------------|-------------------------|----------|------|---------|-------------|-----------------|-------------|-----------------|--------------|-------|------------|---------------|-------------------------------|---------|-------------|------------|-----|------|-------------------------------------------------------------------------|
| 2 Trash                   |                         |          |      |         |             |                 |             |                 |              |       |            |               |                               |         |             |            |     |      | Publication years:                                                      |
|                           |                         |          |      |         |             |                 |             |                 |              |       |            |               |                               |         |             |            |     |      | Citation years:                                                         |
|                           |                         |          |      |         |             |                 |             |                 |              |       |            |               |                               |         |             |            |     |      | Papers:                                                                 |
|                           |                         |          |      |         |             |                 |             |                 |              |       |            |               |                               |         |             |            |     |      | Citations:                                                              |
|                           |                         |          |      |         |             |                 |             |                 |              |       |            |               |                               |         |             |            |     |      | Cites/year:                                                             |
|                           |                         |          |      |         |             |                 |             |                 |              |       |            |               |                               |         |             |            |     |      | Cites/paper:                                                            |
|                           |                         |          |      |         |             |                 |             |                 |              |       |            |               |                               |         |             |            |     |      | Papers/author:                                                          |
|                           | No search s             | elected  |      |         |             |                 |             |                 |              |       |            |               |                               |         |             |            |     | Help | Authors/paper:                                                          |
|                           |                         |          |      |         | Select an e | visting sear    | ch to insne | rt or modify it | . or click o | ne of | these butt | ons to create | e a new                       | search. |             |            |     |      | h-index:                                                                |
|                           |                         |          |      |         |             | , and any occar |             |                 | , or chere's |       |            |               |                               |         |             |            |     |      | g-index:                                                                |
|                           |                         |          |      |         | >           | Crossref*       |             | 3 of            | enAlex*      |       | <b>∏</b>   | nport Externa | al Data                       | •       |             |            |     |      | hI,norm:<br>hI,annual:                                                  |
|                           |                         |          |      |         | GG          | oogle Schola    | ar*         | SC So           | opus**       |       | About      | importing ex  | ternal da                     | ata     |             |            |     |      | hA-index:                                                               |
|                           | Google Scholar Profile* |          |      |         |             |                 |             |                 |              |       |            |               | Papers with ACC >= 1,2,5,10,2 |         |             |            |     |      |                                                                         |
|                           |                         |          |      |         |             |                 |             |                 |              |       |            |               | Conv Results 💌                |         |             |            |     |      |                                                                         |
|                           | Cites                   | Per year | Rank | Authors |             | Title           |             |                 | Ye           | ear F | Publicatio | n             |                               | Publish | her         | Туре       |     |      | Save Results                                                            |
|                           |                         |          |      |         |             |                 |             |                 |              |       |            |               |                               |         |             |            |     |      |                                                                         |
|                           |                         |          |      |         |             |                 |             |                 |              |       |            |               |                               |         |             |            |     |      | Paper details                                                           |
|                           |                         |          |      |         |             |                 |             |                 |              |       |            |               |                               |         |             |            |     |      | Select a paper in the results list<br>(to the left of this pane) to see |
| ols                       |                         |          |      |         |             |                 |             |                 |              |       |            |               |                               |         |             |            |     |      | details here.                                                           |
|                           |                         |          |      |         |             |                 |             |                 |              |       |            |               |                               |         |             |            |     |      |                                                                         |
| Preferences               |                         |          |      |         |             |                 |             |                 |              |       |            |               |                               |         |             |            |     |      |                                                                         |
| Inline User's Manual      |                         |          |      |         |             |                 |             |                 |              |       |            |               |                               |         |             |            |     |      |                                                                         |
| uently Asked Ouestions    |                         |          |      |         |             |                 |             |                 |              |       |            |               |                               |         |             |            |     |      |                                                                         |
| Training Resources        |                         |          |      |         |             |                 |             |                 |              |       |            |               |                               |         |             |            |     |      |                                                                         |
| YouTube Channel           |                         |          |      |         |             |                 |             |                 |              |       |            |               |                               |         |             |            |     |      |                                                                         |
| come a PoP Supporter      |                         |          |      |         |             |                 |             |                 |              |       |            |               |                               |         |             |            |     |      |                                                                         |
|                           |                         |          |      |         |             |                 |             |                 |              |       |            |               |                               |         |             |            |     |      |                                                                         |
|                           |                         |          |      |         |             |                 |             |                 |              |       |            |               |                               |         |             |            |     |      |                                                                         |
| The second                |                         |          |      |         |             |                 |             |                 |              |       |            |               |                               |         |             |            |     |      |                                                                         |
| Anne-Will Harzing         |                         |          |      |         |             |                 |             |                 |              |       |            |               |                               |         |             |            |     |      | Conv Paper Details                                                      |
| Writing effective         |                         |          |      |         |             |                 |             |                 |              |       |            |               |                               |         |             |            |     |      | copy roper betalls +                                                    |
|                           |                         |          |      |         |             |                 |             |                 |              |       |            |               |                               |         |             |            |     |      |                                                                         |
| promotion<br>applications |                         |          |      |         |             |                 |             |                 |              |       |            |               |                               |         |             |            |     |      |                                                                         |

22

...

| Search terms                                                                                                    |                       | Source                           | Papers Cite             | s Cites/y                           | h      | g hl,no hl,ann h                               | A acc                | Search date    | Cache date | Las |                     | Citation metri                   |
|----------------------------------------------------------------------------------------------------|-----------------------|----------------------------------|-------------------------|-------------------------------------|--------|------------------------------------------------|----------------------|----------------|------------|-----|---------------------|----------------------------------|
| ×                                                                                                    | )                     | G Google Sc                      | 0 0                     | 0.00                                | 0 (    | 0 0 0.00                                       | 0 0                  | 01.03.2024     | n/a        | 0   |                     | Publication years                |
| 💈 interaction medicin                                                                                                    | ne robot OR           | G Google Sc                      | 200 3142                | 668.57                              | 76 176 | 6 50 1.06 4                                    | 41 120               | 09.02.2024     | 09.02.2024 | 0   |                     | Citation years:                  |
|                                                                                                    |                       |                                  |                         |                                     |        |                                                |                      |                |            |     |                     | Papers:                          |
|                                                                                                    |                       |                                  |                         |                                     |        |                                                |                      |                |            |     |                     | Cites/year:                      |
|                                                                                                    |                       |                                  |                         |                                     |        |                                                |                      |                |            |     |                     | Cites/paper:                     |
|                                                                                                    |                       |                                  |                         |                                     |        |                                                |                      |                |            |     |                     | Cites/author:                    |
| Coogle Scholar coard                                                                                                    | -h                    |                                  |                         |                                     |        |                                                |                      |                |            |     |                     | Papers/author:<br>Authors/paper: |
| Google Scholar searc                                                                                                    |                       |                                  |                         |                                     |        |                                                |                      |                |            |     |                     | h-index:                         |
| Authors:                                                                                                    |                       |                                  |                         |                                     |        |                                                |                      |                |            |     | Years: 0 - 0 Search | g-index:                         |
| Publication name:                                                                                                    |                       |                                  |                         |                                     |        |                                                |                      |                |            |     | ISSN: Search Direct | hI,norm:                         |
| Title words:                                                                                                    |                       |                                  |                         |                                     |        |                                                |                      |                |            |     | Clear All           | hA-index:                        |
| Keywords: int                                                                                                    | teraction medicin     | ne rohot OR ALOR a               | artificial intelligence |                                     |        |                                                |                      |                |            |     | Revert              | Papers with AO                   |
| Maximum and an effort                                                                                                    |                       | te de des                        |                         |                                     |        |                                                |                      |                |            |     |                     | 196,191                          |
| Maximum number of res.                                                                                                    | uits: 1000            | Include:                         | M CITATION record       | os ⊡Patents                         |        |                                                |                      |                |            |     | New •               | Copy                             |
| Citer Der                                                                                                    | ar Rank Au            | thors                            | Title                   |                                     | Ver-   | Publication                                    | Dublick              |                | Time       |     |                     | A                                |
| Cites Perve                                                                                                    | 57 1 P.               | Jamet   Travela                  | Artificial Intell       | on in module.                       | 7ear   | Matabolism                                     | Fublisher            |                | уре        |     |                     | Save F                           |
| 200.3                                                                                                    | 50 2 11-              | annet, J irembl                  | Artificial intelliger   | ice in medical o                    | 2017   | GMS Journal for Medical                        | Elsevier<br>nchi nlm | nih gov        | HIML       |     |                     | Paper details                    |
| 47 15.6                                                                                                    | 67 3 PF               | smaeilzadeh. T                   | Patients' percenti      | ons toward hum                      | 2020   | Journal of medical Interne                     | . iminora            |                | HTMI       |     |                     | Select a paper                   |
| Image: March 10.0 Image: March 10.0 | 13 4 TB               | Sheridan                         | Human-robot int         | eraction: status                    | . 2016 | Human factors                                  | journals.s           | sagepub.com    |            |     |                     | (to the left of t                |
| 25 12.5                                                                                                    | 50 5 M I              | Knop, S Weber,                   | Human factors ar        | d technological                     | 2022   | JMIR Human                                     | humanfa              | ctors.jmir.org | HTML       |     |                     | details here.                    |
| ✓ h 1104 220.8                                                                                                    | 80 6 A H              | Holzinger, G La                  | Causability and ex      | plainability of a                   | 2019   | Reviews: Data Mining                           | Wiley On             | line Library   |            |     |                     |                                  |
| 15 3.0                                                                                                    | 00 7 F Ji             | iang, Y Jiang, H                 | The Interplay of K      | nowledge Repre                      | 2019   | Yearbook of medical                            | thieme-c             | onnect.com     | HTML       |     |                     |                                  |
| 40 13.3                                                                                                    | 33 8 JH               | Yun, EJ Lee, DH                  | Behavioral and ne       | ural evidence o                     | . 2021 | Psychology & Marketing                         | Wiley On             | line Library   |            |     |                     |                                  |
| 52 26.0                                                                                                    | 00 9 FM               | 1 Calisto, C Sant                | BreastScreening-A       | Al: Evaluating m                    | . 2022 | Intelligence in Medicine                       | Elsevier             |                | HTML       |     |                     |                                  |
| 22 11.0                                                                                                    | 00 10 WI              | Huo, G Zheng,                    | Interacting with n      | nedical artificial                  | 2022   | Computers in Human Be                          | . Elsevier           |                | HTML       |     |                     |                                  |
| ✓ 4/ 7.8                                                                                                    | 83 II DN              | Le, C van Le, J                  | Emerging techno         | logies for nealth                   | 2018   | laural of Consumer                             | books.go             | iogie.com      |            |     |                     |                                  |
| S 54 180                                                                                                    | 00 12 CL<br>00 13 RV  | longoni, A bon<br>lokoj V Fauchi | Artificial intelliner   | ace is trusted les                  | 2019   | -Computer Interaction                          | Taylor &F            | Francis        |            |     |                     |                                  |
| h 95 31.6                                                                                                    | 67 14 MI              | Nazar, MM Ala                    | A systematic revie      | ew of human-c                       | 2021   | IEEE Access                                    | ieeexplor            | e.ieee.org     |            |     |                     |                                  |
| 28 9.3                                                                                                    | 33 15 M I             | Esmaeili, R Vett                 | Explainable artific     | ial intelligence f                  | 2021   | Personalized Medicine                          | mdpi.cor             | n              | HTML       |     |                     |                                  |
| 28 14.0                                                                                                    | 00 16 AH              | Holzinger, M Ka                  | Personas for artifi     | cial intelligence                   | 2022   | IEEE                                           | ieeexplor            | e.ieee.org     |            |     |                     |                                  |
| 54 2.4                                                                                                    | 45 17 WH              | HW Ishak, F Siraj                | Artificial intelliger   | nce in medical a                    | . 2002 | Health Informatics Europ                       | . academia           | a.edu          | PDF        |     |                     |                                  |
| 25 12.5                                                                                                    | 50 18 G S             | Starke, R Van De                 | Intentional machi       | nes: A defence                      | 2022   | Bioethics                                      | Wiley On             | line Library   |            |     |                     |                                  |
| h 626 41.7     √     h 626 41.7     √                                                                                                    | 73 19 VL              | Patel, EH ShortI                 | The coming of ag        | e of artificial int                 | . 2009 | intelligence in medicine                       | Elsevier             |                | HTML       |     |                     |                                  |
| ✓ 49 49.0                                                                                                    | 00 20 FK<br>20 21 KD  | osch, K Weisch                   | Ine Placebo Effec       | t of Artificial int                 | 2023   | Computer-Human Inte                            | dl.acm.oi            | rg<br>imir org | ыты        |     |                     |                                  |
| 16 160                                                                                                    | 20 21 KF              | ang II i S Fantus                | Medical artificial i    | ntelligence ethi                    | 2013   | Digital health                                 | iournals s           | agenub com     | THVIL      |     |                     |                                  |
| ✓ h 125 41.6                                                                                                    | 67 23 R C             | adario, C Long                   | Understanding, et       | plaining, and u                     | . 2021 | Nature human behaviour                         | nature.co            | m              | HTML       |     |                     |                                  |
| 7 2.3                                                                                                    | 33 24 S Ti            | riberti, I Durosi                | On the "Human"          | in Human-Artifi                     | 2021   | Frontiers in                                   | frontiersi           | n.org          | HTML       |     |                     |                                  |
| 57 19.0                                                                                                    | 00 25 O M             | Maassen, S Frits                 | Future medical ar       | tificial intelligen                 | 2021   | Journal of medical                             | jmir.org             |                | HTML       |     |                     |                                  |
| h 175     17.5                                                                                                    | 50 26 DD              | Luxton                           | Recommendation          | ns for the ethical                  | . 2014 | Artificial intelligence in m.                  | Elsevier             |                | HTML       |     |                     |                                  |
| 21 7.0                                                                                                    | 00 27 M 9             | Soellner, J Koen                 | Compliance with         | medical recom                       | 2021   | BMC Medical                                    | bmcmed               | informdecismak | c HTML     |     |                     |                                  |
| ≥ n 212 212.0                                                                                                    | 00 28 CJ              | Haug, JM Drazen                  | Artificial intelliger   | nce and machin                      | 2023   | New England Journal of                         | Mass Me              | aical Soc      | LT.A       |     |                     |                                  |
| IZ 12.0                                                                                                    | 00 29 MI<br>00 30 M41 | Vin S Salcudea                   | Artificial intelligen   | i: marnessing art<br>nce meets medi | . 2023 | Science                                        | science o            | .mm.gov<br>era | FINL       |     |                     |                                  |
| 8 8.0                                                                                                    | 00 31 C.P             | Preiksaitis. C Rose              | Opportunities. ch       | allenges, and fu                    | . 2023 | JMIR Medical Education                         | mededu               | imir.org       | HTML       |     |                     |                                  |
| h 512 102.4                                                                                                    | 40 32 AS              | Ahuja                            | The impact of arti      | ficial intelligenc                  | . 2019 | PeerJ                                          | peerj.con            | n              | HTML       |     |                     |                                  |
| h 412     82.4                                                                                                    | 40 33 A F             | iske, P Hennin                   | Your robot therap       | ist will see you                    | 2019   | Journal of medical Interne.                    | jmir.org             |                | HTML       |     |                     |                                  |
| ✓ h 79 26.3                                                                                                    | 33 34 AG              | van der Niet, A                  | Where medical ec        | lucation meets                      | 2021   | Medical Education                              | Wiley On             | line Library   |            |     |                     |                                  |
| 57 11.4                                                                                                    | 40 35 S Y             | easmin                           | Benefits of artifici    | al intelligence i                   | 2019   | 2019 2nd International Co                      | ieeexplor            | e.ieee.org     |            |     |                     |                                  |
| M 49 2.7                                                                                                    | 72 36 Y C             | Jhsawa, S Tsum                   | Chance discoverie       | es in real world                    | 2006   | MI 1.11 M                                      | books.go             | ogle.com       | BOOK       |     |                     |                                  |
| ≥ 38 19.0<br>2 30 7.6                                                                                                    | UU 37 DY<br>50 38 PV  | акаг, YP Unge                    | Do people tavor a       | and artificial int                  | 2022   | value in Health<br>Ethics, Medicine and Public | Elsevier             |                | HIML       |     |                     |                                  |
| - 30 7.3                                                                                                    | 00 30 BY              | Vounis TAF Fie                   | A Systematic Revi       | ew and Meta-A                       | . 2020 | Diagnostics                                    | mdni.cor             | n              | HTML       |     |                     |                                  |
| 31 7.7                                                                                                    | 75 40 TK              | Srivastava. L W                  | Implications of an      | tificial intelligen                 | . 2024 | J Clin Diagn Res                               | researcho            | <br>pate.net   | PDF        |     |                     |                                  |
| ✓ h 125 31.2                                                                                                    | 25 41 R.A             | Abdullah, B Faki                 | Health care emplo       | oyees' perceptio                    | 2020   | Journal of medical Interne.                    | jmir.org             | ,              | HTML       |     |                     |                                  |
| 6 2.0                                                                                                    | 00 42 CJ              | Huang, TWu, J                    | Developing a med        | dical artificial int                | 2021   | Forum on Medical                               | spiedigita           | allibrary.org  |            |     |                     |                                  |
| ✓ h 897 179.4                                                                                                    | 40 43 E Te            | opol                             | Deep medicine: h        | ow artificial inte                  | 2019   |                                                | books.go             | ogle.com       | BOOK       |     |                     |                                  |
| 24 12.0                                                                                                    | 00 44 RH              | Hu, KY Fan, P Pa                 | Insights from tead      | hing artificial in                  | 2022   | medicine                                       | nature.co            | om             | HTML       |     |                     |                                  |
| 2 2.0                                                                                                    | 00 45 OJ              | Unogwu, M Ike                    | Employing Artific       | ial Intelligence                    | 2023   | Intelligence in                                | journals.r           | mesopotamian.p | o          |     |                     |                                  |
| 15 3.0                                                                                                    | 00 46 C P             | Pearce, A McLe                   | Artificial intelliger   | nce and the clini                   | 2019   | Medical Journal of                             | mja.com              | .au            | PDF        |     |                     |                                  |
| MI n 189 6.1                                                                                                    | 10 47 EH              | Shortliffe                       | The adolescence         | of AI in medicin                    | . 1993 | Artificial intelligence in m.                  | Elsevier             |                |            |     |                     |                                  |

Zürcher Hochschule für Angewandte Wissenschaften

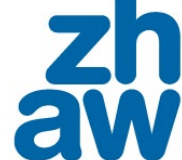

Source

«Save results» klicken

# Harzing's Publish or Perish (Windows GUI Edition) 8.9.4554.8721

Search terms

Google Scholar search

17

15

Preferences...

Online User's Manual

Frequently Asked Ouestions

Training Resources

YouTube Channel

Become a PoP Supporter

Cites Per year Rank Authors

8.50 189 A Choudhury

15 0.32 124 LS Coles

1.67 161 IB Abbasov

2.33 24 S Triberti, I Durosi... On the "Human" in Human-Artifi... 2021 Frontiers in ...

2.50 113 | Mosch D Fürste... The medical profession transform... 2022 Dipital ...

4.00 39 HA Younis, TAE Eis... A Systematic Review and Meta-A... 2024 Diagnostics

4 4.00 111 C Chakraborty, S ... Overview of Chatbots with specia... 2023 ... Artificial Intelligence

4.00 151 E Giarnieri, S Scard... Towards artificial intelligence app... 2023 Biomedicines

4 2.00 200 K Huang, Z Jiao, Y... Artificial intelligence-based intelli... 2022 Journal of nursing ...

3.00 81 DY Wang J Ding ... Artificial intelligence suppression ... 2023 ... American Medical ...

6 2.00 42 CJ Huang, TWu, J... Developing a medical artificial int... 2021 ... Forum on Medical ... 6.00 191 Y Long, W Wei, T ... Human-in-the-loop embodied in... 2023 IEEE Robotics and ...

2.50 57 J Yang, H Ye, X Fa... Artificial intelligence for quantifyi... 2022 ... Translational Medicine Springer

5.00 136 MD Li, BP Little Appropriate reliance on artificial i... 2023 Journal of the American C... Elsevier

5.00 167 UA Usmani, A Ha... Artificial Intelligence Applications... 2023 International Congress on... Springer

2.50 179 S Triberti, I Durosi... Artificial intelligence in healthcar... 2022 ... of Artificial Intelligence ... Springer

4 1.00 196 FSC da Silva Towards positive artificial intellige... 2020 ... of the Italian Associatio... Springer

4.00 75 Y Zhang, Z Deng, ... Application of Artificial Intelligen... 2023 Journal of Chemical ... ACS Publications

Artificial intelligence in medical i... 2021 Journal of Physics: Confer... iopscience.iop.org

нтм

нтм

HTMI

HTM

HTML

HTM

frontiersin.org spiedigitallibrary.org

ieeexplore.ieee.org

journals.sagepub.com

mdpi.com

ncbi.nlm.nih.gov

Wiley Online Librar

academic.oup.com

mdpi.com

Authors

Publication name

Title words:

Keywords:

File Edit Search View Help 😝 My searches

 «Results as BibTex» (oder anderes Format) klicken, Datei dann in Zotero importierbar

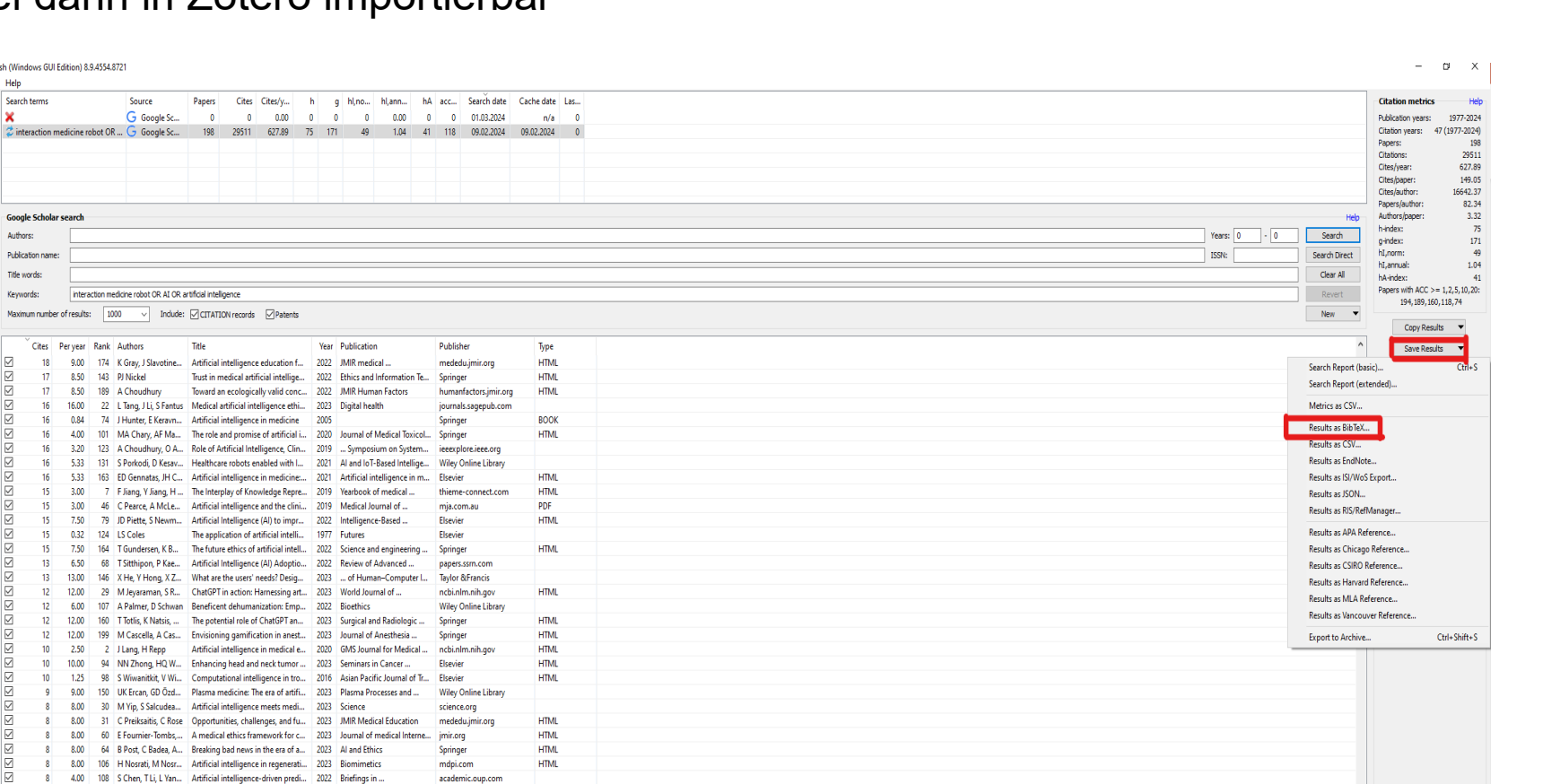

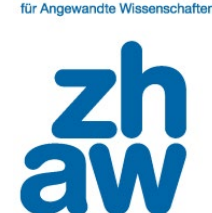

### Was ist bzw. leistet Google Scholar nicht (GS)?

keine wissenschaftliche Datenbank, Qualität der Einträge sehr unterschiedlich, kein Lektorat, kein Peer-Review-Verfahren (sorgfältige Beurteilung – CRAAP-Test, siehe Moodle Kurs Literaturbewertung)

 Ranking abhängig von Sprache, in der gesucht wird

- fehlende Transparenz über Anzahl und Aktualisierung der abgesuchten Quellen und Dokumente und über Grundlage des Algorithmus
- Änderung der Wortreihenfolge führt zu veränderter Treffermenge

- kein kontrolliertes fachwissenschaftliches Vokabular, kein Thesaurus hinterlegt
- bietet wenig bis keine Suchtechniken (keine Trunkierungen, wenig Filter, «Sortierung» reduziert statt sortiert (!) Trefferliste)

• Suchhistorie nicht verfügbar

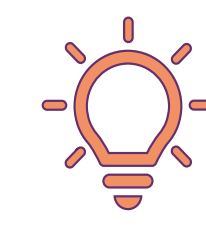

kein Ersatz für systematische Recherche in wissenschaftlichen / akademischen Fachdatenbanken, komplexere Suchen nicht möglich

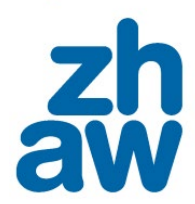

Zürcher Hochschule für Angewandte Wissenschafte

### **Bibliotheksangebote**

Zürcher Hochschule für Angewandte Wissenschafter

### <u>Rechercheberatung</u>

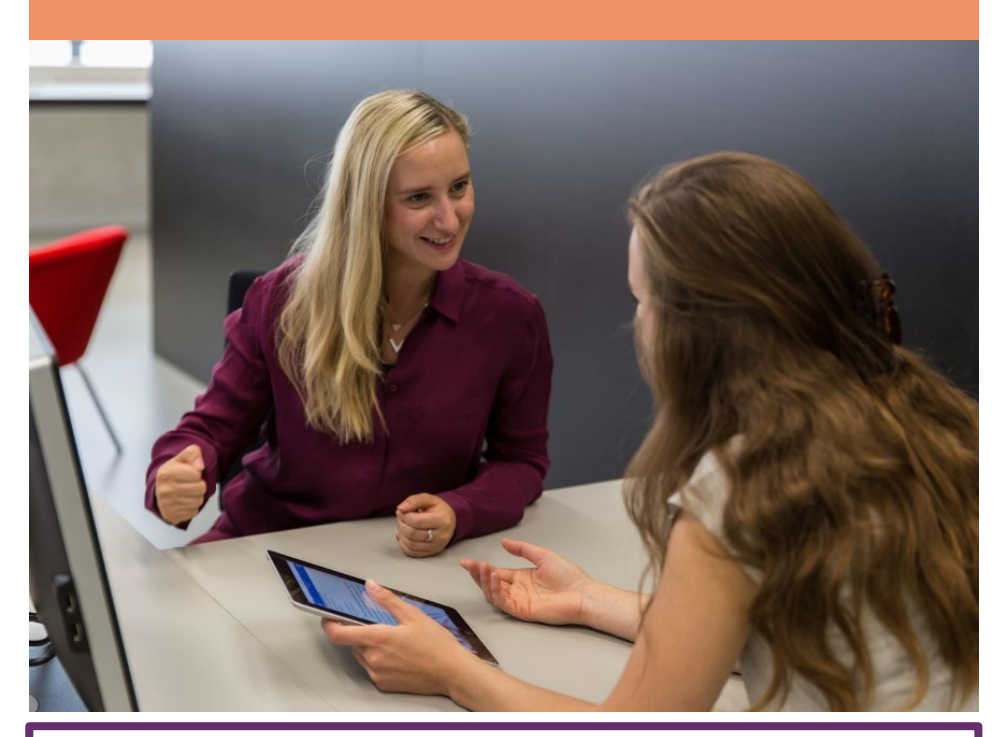

Formular für Terminvereinbarung
 Formular für schriftliche Beratungsanfrage

### Winterthur

- Ohne Voranmeldung:
   MO bis FR 11 13 und 16:00– 18:00 Uhr Im 1. Zwischengeschoss der Bibliothek
- Mit Voranmeldung:
   MO bis FR, 12 18:00 Uhr
   Virtuell oder vor Ort

### Zürich

- / Ohne Voranmeldung:
   DO, 11 13 Uhr
   In der Bibliothek
- Mit Voranmeldung:
   MO bis FR, 9 17:30 Uhr
   Virtuell oder vor Ort

### Wädenswil

/ Mit Voranmeldung: MO bis FR, 11 – 18 Uhr Virtuell

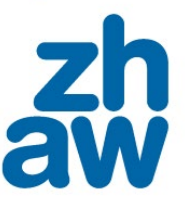

## **Bibliotheksangebote**

### Unterlagen und Videos

### **Moodle-Kurse der Hochschulbibliothek**

- / Literaturrecherche
- / <u>Literaturbewertung</u>
- / Literaturverwaltung mit Zotero

### Datenbanken

Auflistung der Datenbanken nach Fachbereich

### Videos

/ <u>Tipps zur Literaturrecherche</u>

### **KI-Tools zur Literaturrecherche**

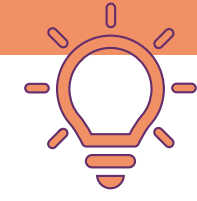

Diese und weitere Links finden Sie auf unserer Webseite Recherchehilfe – Kurse.

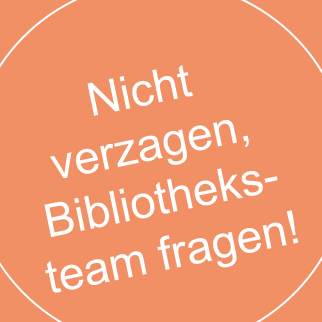

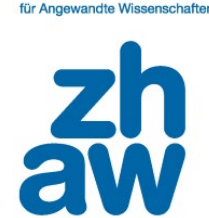

## Und weiter geht es mit:

|               | Winterthur + online                                                          | online                                                                    | Wintorthur                         |  |  |
|---------------|------------------------------------------------------------------------------|---------------------------------------------------------------------------|------------------------------------|--|--|
| Zeit          | Cafeteria im MB<br>und Webex-Raum                                            | Webex-Raum                                                                | Bibliothek                         |  |  |
| 17:00 - 17:30 | Wissenschaftlicher Stil: möglichst<br>kompliziert oder doch nicht?           | ZHAW swisscovery                                                          |                                    |  |  |
| 17:30 - 18:00 | Google Scholar                                                               | Literaturverwaltung mit Zotero                                            |                                    |  |  |
| 18:00 - 18:30 | KI-Tools für Literaturrecherche: eine<br>Blitzübersicht                      | KI-Tools für Literaturrecherche:<br>Inspiration finden mit Chatbots       | Worldcafé mit<br>Tipps und Tricks: |  |  |
| 18:30 - 19:00 | Schluss mit der Trefferflut – so<br>finden Sie die besten Quellen            | Dispositionen, BA- und MA-Thesen<br>leicht(er) gemacht mit Thesis Writer  | Welche Fehler<br>lassen sich beim  |  |  |
| 19:00 - 19:30 | KI-Tools für Literaturrecherche:<br>wissenschaftliche Literatur suchen       | Bite into Better Writing: The<br>Hamburger Paragraph Technique            | Planen und<br>Verfassen einer      |  |  |
| 19:30 - 20:00 | Arbeitsorganisation mit Zotero                                               | Bilder und Bildrechte in<br>Abschlussarbeiten                             | vermeiden?                         |  |  |
| 20:00 - 20:30 | Zeitmanagement und<br>Arbeitstechniken beim Schreiben<br>der Abschlussarbeit | KI-Tools für Literaturrecherche:<br>Literatur visualisieren & analysieren |                                    |  |  |
| 20:30 - 21:00 | Literaturangaben gefunden –<br>Volltext nicht? SO klappt es!                 | Gliederung der Arbeit                                                     |                                    |  |  |

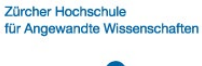

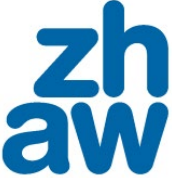

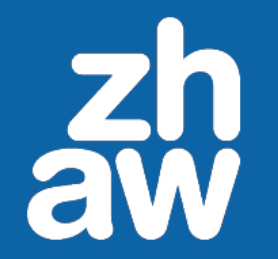

# Schreibnacht 2025

Bring deine Abschlussarbeit zum Erfolg!

Anpacken statt aufschieben. www.zhaw.ch/schreibnacht Dienstag, 4. März 2025

0

Wir hätten gerne euer Feedback!

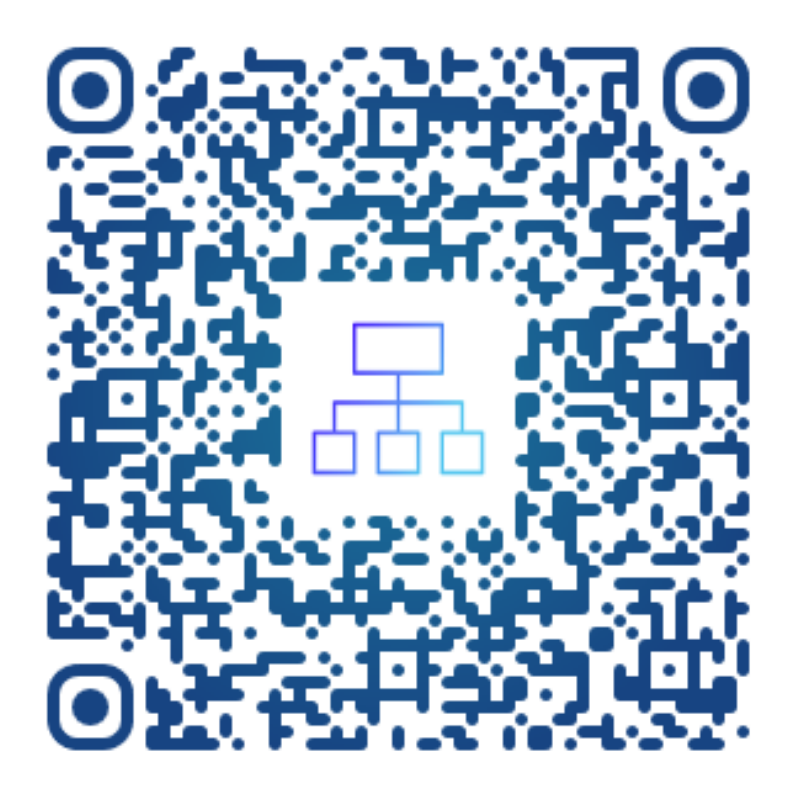

zh aw

# Schreibnacht 2025

Bring deine Abschlussarbeit zum Erfolg!

Anpacken statt aufschieben. www.zhaw.ch/schreibnacht Dienstag, 4. März 2025

0

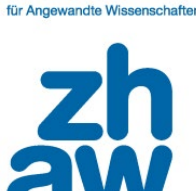